# คู่มือการใช้งาน BUDGET PLANNING SYSTEM PKW (ระบบจัดทำแผนงบประมาณ โรงเรียนภูเก็ตวิทยาลัย)

1. เข้าโปรแกรมระบบจัดทำแผนงบประมาณฯ ที่ http://budget.pkw.ac.th หรือ http://192.168.201.37/

2. เข้าสู่ระบบแผน (login) ด้วย Username และ Password ที่งานนโยบายแจกให้ เลือกปีงบประมาณที่ ล่าสุด (สามารถดูข้อมูลย้อนหลังของปีงบประมาณที่ผ่านมา)

| Please Sign In Budget #2565 |  |  |  |  |  |  |
|-----------------------------|--|--|--|--|--|--|
| Username                    |  |  |  |  |  |  |
| Password                    |  |  |  |  |  |  |
| Remember Me                 |  |  |  |  |  |  |
| Submit                      |  |  |  |  |  |  |

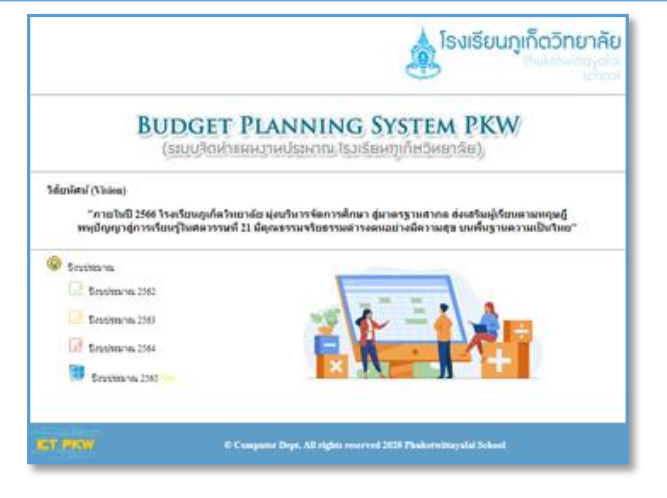

3. เมื่อเข้าสู่ระบบได้แล้ว จะแสดงชื่องานที่เข้าระบบ

| d Budget Planning S  | System |                            |                                                                                                    |                                          |                     | 8* 8* <b>4</b> *             |
|----------------------|--------|----------------------------|----------------------------------------------------------------------------------------------------|------------------------------------------|---------------------|------------------------------|
| Search               | ۹      | 1                          |                                                                                                    |                                          |                     |                              |
| ระ หน่าหลัก          |        | 🗽 งานศูนย์คอมท์            | ไวเดอร์ พัฒนาสื่อนวัดกรรมและเทคโ                                                                                                    | นโลยีทางการศึกษา                         |                     |                              |
| i Tesanas            | ٠      |                            |                                                                                                    |                                          |                     |                              |
| เครื่องมือ<br>รายงาน | ۰<br>۲ | $\bigcirc$                 | 80                                                                                                    | • ]                                      | 68,026,712          | 196                          |
|                      |        |                            | Tesons                                                                                                    | งบประมาณประจาป                           | อมที่ไข่ไป          | กิจกระเ                      |
|                      |        | View Details               | View Details                                                                                                    | View Details                             | View Det            | calls O                      |
|                      |        | กษณะมีสถานศึกษา(1          | Jorategy)                                                                                                    | มาตรฐานการศึกษา ระดับการศึกษาขั้นทั้นฐาน | มามรฐานการ          | รดีกษาของสตามศึกษา           |
|                      |        | 325                        | Harvan-milita<br>(40597872)<br>Arantalisanagan<br>Arantalisanagan<br>Arantalisana<br>Sancasanatri<br>Arantalisanatri<br>Sancasanatri<br>Sancasanatri<br>Sanc | 27 го.<br>19 35<br>3 3 х                 | 21 PK<br>27         | <ul> <li>A AGENDRA</li></ul> |
|                      |        | รายสะเมือดเพิ่มเดีย (more) |                                                                                                    | รายสอเลียดเพิ่มเติม (more)               | รายละเมื่อดเพิ่มเด่ | Au (more)                    |

\*\* จะแสดงชื่องานที่เข้าระบบ จำนวนโครงการทั้งหมดในระบบ, จำนวนงบประมาณทั้งหมด งบประมาณที่เขียน (ของแต่ละโครงการ) และจำนวนกิจกรรม

**1. เริ่มต้นเขียนโครงการ** คลิกที่ Views Detail (รูปสีฟ้าด้านล่าง) คลิก เพิ่มโครงการ หรือคลิกที่ เมนูด้านซ้าย โครงการ ==> โครงการทั้งหมด คลิก เพิ่มโครงการ

|              | 80      |      | 🚓 หน้าหลัก       |   | 🟊 โครงการทั้งหมด        |
|--------------|---------|------|------------------|---|-------------------------|
|              | โครงการ | หรือ | [all โครงการ     | ~ |                         |
| View Details | 0       |      | + โครงการทั้งหมด |   | <del>เพิ่มโครงการ</del> |

#### 1.1 กรอกรายละเอียดในโครงการ ประกอบด้วย

- ชื่อโครงการ (ไม่ต้องใส่คำว่า โครงการ)
- กลยุทธ์สถานศึกษา
- พันธกิจ
- เป้าประสงค์
- มาตรฐานการศึกษา ระดับการศึกษาขั้นพื้นฐาน
- มาตรฐานการศึกษา ระดับการศึกษาขั้นพื้นฐาน (ของโรงเรียน)
- หลักการและเหตุผล
- วัตถุประสงค์
- เป้าหมาย
- ระยะเวลาดำเนินงาน
- พื้นที่ดำเนินงาน
- การประเมินผล
- ผลที่คาดว่าจะได้รับ
- งบประมาณที่ตั้งไว้ (ไม่ต้องใส่เครื่องหมายจุลภาคหรือคอมม่า [,])
- ผู้รับผิดชอบโครงการ / ผู้เสนอโครงการ
- ผู้เห็นชอบโครงการ 1 (รองผู้อำนวยการฝ่ายของตัวเอง)
- ผู้เห็นชอบโครงการ 2 (หัวหน้างานนโยบายและแผน)
- ผู้เห็นชอบโครงการ 3 (รองผู้อำนวยการกลุ่บริหารงบประมาณ)
- ผู้อนุมติโครงการ (ผู้อำนวยโรงเรียน)
- คลิกบันทึกข้อมูล

| 9.                                          | *สร้างโครงการ                                                                                                    |
|---------------------------------------------|----------------------------------------------------------------------------------------------------|
| 🕂 ชื่อโค                                    | รงการ                                                                                                    |
| ชื่อโครง                                    | 0.15                                                                                                    |
| 🕂 naqu                                      | เช่สถานศึกษา (Strategy) :                                                                                                    |
| □ nat<br>□ nat<br>□ nat                     | เทธ์ที่ 1 พัฒนาคุณภาพผู้เรียนสู่สดวรรษที่ 21<br>เทธ์ที่ 2 ส่งเสริมพัฒนาครูและบุคลากรสู่มืออาชีพ<br>เทธ์ที่ 3 พัฒนาระบบบริหารจัดการแบบมีส่วนร่วม                                                                                                    |
| 🕂 พันธกั                                    | (MISSION):                                                                                                    |
| □1 ส่ง<br>□2 ส่ง<br>□3 พั<br>□4 พั<br>□5 พั | เสริมศักยภาพของผู้เรียนตามทฤษฎีพหุขัญญา<br>แสริมและพัฒนาผู้เรียนไห้มีทักษะในศตวรรษที่ 21<br>ผนาผู้เรียนไห้มีคุณธรรม จริยธรรม ตามอัตสักษณ์ของโรงเรียน<br>ผนาผู้เรียนไห้ดารงชีวิตอยู่ในสังคมได้อย่างมีความสุข รู้บทบาท<br>ผนาผู้เรียนไห้สามารถดำรงชีวิตอยู่บนพื้นฐานของความเป็นไท |

| 0 second dat                                     |   |
|--------------------------------------------------|---|
| - ANGERERAL                                      |   |
| 0 distantesionen (datalasen                      |   |
| No - Washington                                  | _ |
| diamia                                           |   |
| I diduntas lavan ve t (sampt ve sam veihaal sam) |   |
| fa - voatys<br>doamie                            |   |
| 0 ผู้เป็นสอบโลงสาร 2 (ป้าหน้างานน้อยาอออาสต)     |   |
| da - scanja                                      |   |
|                                                  |   |
| En constan                                       |   |
| d'umis                                           |   |
| © sjonjillionern (en fandre)                     |   |
| fis-senite<br>shumin                             |   |
| (hafreday)                                       |   |
|                                                  |   |

#### 1.2 การแก้ไขข้อมูลเพิ่มเติมในโครงการ

เมื่อเขียนโครงการและคลิกบันทึกเรียบร้อยแล้วจะกลับมาที่หน้าต่าง โครงการทั้งหมด ซึ่งจะ เห็นชื่อโครงการที่เขียนไป หากต้องการแก้ไขให้ไปที่ช่องขวามือสุด ช่อง "ลงมือ" เลือกแก้ไข 💽 เมื่อแก้ไข เสร็จแล้วให้ คลิกบันทึกข้อมูล

| 🚰 โครงการทั้งหมด                 |                                                        |                |                |                      |                  |                 |  |  |  |  |
|----------------------------------|--------------------------------------------------------|----------------|----------------|----------------------|------------------|-----------------|--|--|--|--|
| <ul> <li>เพิ่มโครงการ</li> </ul> |                                                        |                |                |                      |                  |                 |  |  |  |  |
| Show 10 v                        | Show 10 v entries Search:                              |                |                |                      |                  |                 |  |  |  |  |
| ลำดับ<br>▲                       | ชื่อโตรงการ / งาน<br>≎                                 | งบตั้งไว้<br>≑ | งบใช้จริง<br>≎ | <b>ผู้สร้าง</b><br>≎ | ใบที่ 1 - 3<br>≑ | ลงมือ<br>≎      |  |  |  |  |
| 1                                | พัฒนาเทคโนโลยีสารสนเทศ                                 | 2,398,400.00   | 2,398,400.00   | กลุ่มบริหารวิชาการ   | 21212            | กิจกรรม   😰   🍿 |  |  |  |  |
| Total                            |                                                        | 2,398,400.00   | 2,398,400.00   |                      |                  |                 |  |  |  |  |
| Showing 1 to 2                   | Showing 1 to 2 of 2 entries First Previous 1 Next Last |                |                |                      |                  |                 |  |  |  |  |

- ชื่อกิจกรรม
- ประเภทกิจกรรม เลือก กิจกรรมใหม่ หรือ กิจกรรมต่อเนื่อง หรือ งานประจำ
- วัตถุประสงค์
- เป้าหมาย
- ผู้เข้าร่วมกิจกรรม
- วันที่ปฏิบัติกิจกรรม (ช่วงระยะเวลา) ระบุเวลาที่ดำเนินกิจกรรมให้ชัดเจน เช่น อบรม ไม่ใช่

ระบุตลอดปีงบประมาณ

- ขั้นตอนการดำเนินงาน
- เนื้อหาสาระ (ถ้าเป็นการอบรมให้ใส่หัวข้อที่ใช้ในการอบรมหรือเนื้อหาพอเข้าใจ)
- ผลที่คาดว่าจะได้รับ
- สถานที่ดำเนินการ (ระบุไว้เลย เช่น ศูนย์การเรียนรู้เศรษฐกิจพอเพียง)
- คลิก บันทึกข้อมูล

### 1.4 การแก้ไขข้อมูลเพิ่มเติมในกิจกรรม

เมื่อเขียนกิจกรรมและคลิกบันทึกเรียบร้อยแล้วจะกลับมาที่หน้าต่าง กิจกรรมทั้งหมด ซึ่งจะเห็น ชื่อกิจกรรมที่เขียนไป หากต้องการแก้ไขให้ไปที่ช่องขวามือ ช่อง "ลงมือ" เลือกแก้ไข 📝 เมื่อแก้ไขเสร็จแล้ว ให้ คลิกบันทึกข้อมูล

| กิจกร  | กิจกรรม ทั้งหมด                                                |              |              |         |             |  |  |  |  |
|--------|----------------------------------------------------------------|--------------|--------------|---------|-------------|--|--|--|--|
| อกลับใ | (b) กลับไปยังโครงการ<br>                                       |              |              |         |             |  |  |  |  |
|        |                                                                |              |              |         |             |  |  |  |  |
| ลำดับ  | ชื่อกิจกรรม                                                    | งบใช้ไป      | เบิกจ่ายแล้ว | ลงมือ   | การเบิกข่าย |  |  |  |  |
| 1      | อินเทอร์เน็ตโรงเรียน                                           | 582,401.00   | 0.00         | r 🗾 🕞 👘 | การเบิกจ่าย |  |  |  |  |
| 2      | ระบบเครือข่าย ปารุงรักษาโปรแกรมและสนับสนุน อุปกรณ์ทางเทคโนโลยี | 1,815,999.00 | 0.00         | r 🗾 🕞 👘 | การเปิกจ่าย |  |  |  |  |
|        | Total                                                          | 2,398,400.00 | 0.00         |         |             |  |  |  |  |

## 1.5 เพิ่มรายการที่จะซื้อในกิจกรรม

เมื่อสร้างกิจกรรมและกรอกรายละเอียดครบถ้วนแล้ว ขั้นตอนต่อไปคือเพิ่มรายการที่จะซื้อใน กิจกรรมนั้น เช่น กระดาษ หมึก ค่าวิทยากร ค่าอาหารว่าง เลื่อนที่ช่อง "ลงมือ" เลือกไอคอนรูปมือ เพิ่มรายการที่ต้องการจะซื้อ มีขั้นตอนดังนี้

1. คลิกเพิ่มรายการ 🕂 เพิ่มรายการ

2. กรอกรายละเอียดในหน้าต่าง

เพิ่มรายการใหม่

2.1 ชื่อรายการ (ให้ดูคำเฉพาะ reserved word ที่เมนูด้านซ้าย เครื่องมือ ==> 7. คำเฉพาะ (reserved word) แล้วนำมากรอก)

2.2 จำนวน (จำนวนที่ต้องการจะซื้อให้ ใส่เป็นเลขจำนวนเต็ม ไม่มีทศนิยม)

2.2 หน่วย (หน่วยนับของรายการที่ซื้อ เช่น ชั่วโมง รีม กล่อง ตลับ)

| > ชื่อรายการ     |  |
|------------------|--|
| > จำนวน          |  |
| > พน่วย          |  |
| > ราดาต่อหน่วย   |  |
| > หมวดค่าใช้จ่าย |  |
| ด่าวัสดุ         |  |
| > ประเภทเงิน     |  |
|                  |  |

2.3 ราคาต่อหน่วย (ไม่ต้องใส่เครื่องหมายจุลภาคหรือคอมม่า [,]ในกรณีที่มีราคาหลัก พันขึ้นไป)

2.4 หมวดค่าใช้จ่าย (โปรแกรมระบุไว้แล้ว มี ค่าตอบแทน, ค่าใช้สอย, ค่าวัสดุ, ค่า สาธารณูปโภค, ค่าครุภัณฑ์, ค่าที่ดินและสิ่งก่อสร้าง และค่าจ้างชั่วคราว (งบบุคลากร)

2.5 ประเภทเงิน (โปรแกรมระบุไว้แล้ว มี งบอุดหนุน, รายได้สถานศึกษา, งปม.กิจกรรม พัฒนาคุณภาพผู้เรียน และอื่น ๆ)

2.6 คลิก บันทึกข้อมูล

กลับมาหน้าต่าง รายการค่าใช้กิจกรรม : ชื่อกิจกรรม
 รายการค่าใช้กิจกรรม : อินเทอร์เน็ตโรงเรียน

โดยจะแสดงรายการและรายละเอียดต่าง ๆ ที่กรอกไว้ (สามารถแก้ไขหรือลบได้ที่ช่อง ลงมือ ไอคอนด้านขวามือสุด)

4. หากต้องการเพิ่มรายการใหม่ให้ทำตามขั้นตอนที่ 1 – 3 ไปเรื่อย ๆ

จนครบตามที่ต้องการ

| <b>รายการด่าใช้กิจกรรม</b> : อินเทอร์เน็ดโรงเรียน |                                  |       |       |              |            |                |                 |       |  |  |
|---------------------------------------------------|----------------------------------|-------|-------|--------------|------------|----------------|-----------------|-------|--|--|
| กลับไปยังโคงการ > กลับไปยังกิจกรรม >              |                                  |       |       |              |            |                |                 |       |  |  |
| 🕂 เพิ่มรายก                                       | 15                               |       |       |              |            |                |                 |       |  |  |
| ลำดับ                                             | รายการ                           | จำนวน | หน่วย | ราคาต่อหน่วย | จำนวนเงิน  | หมวดค่าใช้จ่าย | ประเภทของเงิน   | ลงมือ |  |  |
| 1                                                 | ค่าเข่าอินเทอร์เน็ต (lease line) | 12    | เดือน | 48,150.00    | 577,800.00 | ด่าสาธารณูปโภค | รายได้สถานศึกษา | 😰 I 🍿 |  |  |
| 2                                                 | โดเมนเนม (Domain Name)           | 1     | ชื่อ  | 856.00       | 856.00     | ค่าวัสดุ       | รายได้สถานศึกษา |       |  |  |
| 3                                                 | SSL Certificates WWW.PKW.AC.TH   | 1     | ໃນ    | 3,745.00     | 3,745.00   | ด่าสาธารณูปโภค | รายได้สถานศึกษา | 😰 I 🍿 |  |  |
| Total                                             |                                  |       |       |              | 582,401.00 |                |                 |       |  |  |

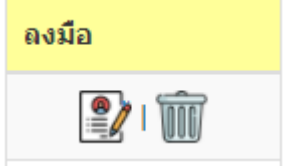

## **1.6 นำเสนอโครงการเพื่อขออนุมติ** (ปริ้นส่งเอกสาร)

| 🚓 หน้าหลัก       |   |
|------------------|---|
| [at] โครงการ     | × |
| + โครงการทั้งหมด |   |

ให้คลิกกลับมาหน้าหลัก โครงการทั้งหมด (สามารถคลิกได้ที่เมนู ด้านซ้าย คลิกที่ โครงการ ==> "โครงการทั้งหมด" ไปที่ช่อง "ใบที่ 1 – 3" จะแสดงไอคอนรูปไฟล์ pdf

กิจกรรม | 🈰 | 🍿

งานโนบายฯ แจ้ง

- 2. ขออนุญาตจัดซื้อ เมื่อโครงการอนุมติแล้วสามารถดำเนินการขออนุญาตจัดซื้อ โดยมีขั้นตอนดังนี้
  - 2.1 ไปที่หน้าต่าง โครงการทั้งหมด
  - 2.2 คลิก กิจกรรม ที่ช่องขวามือสุด (ช่อง ลงมือ)
  - 2.3 เลือกเมนู การเบิกจ่าย ที่ช่อง ขวาสุดของกิจกรรมที่ต้องการขออนุญาตจัดซื้อ

2.4 เข้าสู่หน้าต่าง รายการเบิกจ่ายใช้กิจกรรม

คลิกที่ เพิ่มการเบิกจ่าย 🕂 เพิ่มการเบิกจ่าย

- 2.5 กรอกรายละเอียดตามที่ระบบกำหนดดังนี้
  - ช่องแรกวันที่ จะขึ้นอัตโนมัติ (จะไม่สามารถขออนุญาตย้อนหลังได้)
  - 2. วันที่เบิก [นผ.2 ตั้งล่วงหน้าไว้ 3 วันทำการ] ป้อนวันที่ตามรูปแปบบ วัน-เดือน-ปี ค.ศ.
  - 3. เพื่อ (ระบุว่าจะทำอะไร เช่น จ่ายค่าอินเทอร์เน็ตประจำเดือน ตุลาคม 2563)

4. วัตถุประสงค์ (ระบุว่าเอาไปทำอะไร ระบุที่ติดตั้งในกรณีที่เป็นครุภัณฑ์ เช่น การเรียนการ สอน ติดตั้งที่ห้อง 221)

5. ประเภทกิจกรรม ให้พิมว่า จัดซื้อ หรือ จัดจ้าง (ถ้าไม่มั่นใจประเภทกิจกรรมให้สอบถาม ฝ่ายพัสุด)

 6. ใส่จำนวนรายการ ในช่องจำนวน ที่ตาราง รายละเอียดการจัดซื้อ / จัดจ้าง (หากรายการ ยอดเงิน จำนวนรายการ หรือราคา ไม่ถูกต้องให้กลับไปแก้ไขที่หมวด เพิ่มรายการที่จะซื้อในกิจกรรม)

| 5. รายละเอียดการจัดซื้อ / จัดจ้าง |                                  |       |                           |                            |                                     |  |  |  |  |  |
|-----------------------------------|----------------------------------|-------|---------------------------|----------------------------|-------------------------------------|--|--|--|--|--|
| ลำดับ                             | รายการ                           | จำนวน | จำนวน                     | ราคาต่อหน่วย               | รวมเงิน                             |  |  |  |  |  |
| 1                                 | ค่าเช่าอินเทอร์เน็ต (lease line) | 12    | ตัวเลขเท่านั้น            | 48150                      |                                     |  |  |  |  |  |
| 2                                 | โดเมนเนม (Domain Name)           | 1     | ตัวเลขเท่านั้น            | 856                        |                                     |  |  |  |  |  |
|                                   | 7. กรอกชื่อตามลำดับ              |       | กรอกจำนวน<br>ต้องการจะซึ่ | เที่ โเ<br>้อ <sub>ย</sub> | ปรแกรมจะคำนวณ<br>อดเงินให้อัตโนมัติ |  |  |  |  |  |

8. คลิก บันทึกข้อมูล

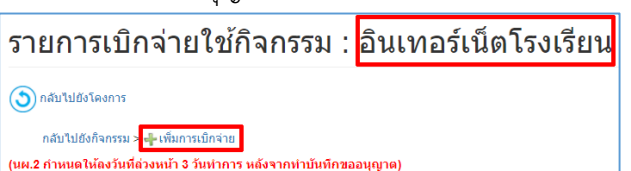

9. เมื่อบันทึกเสร็จจะกลับมาที่หน้าต่าง รายการเบิกจ่ายใช้กิจกรรม

| รายการเ<br>จ กลับไปยังโคงศ<br>กลับไปยังกิจก<br>(นศ.2 กำหนดให้ดง | บิกจ่<br>รรม > <b>∔</b> เ<br>วันที่ล่วงห | ายใช้กิจกรรม : อินเทอร์เน็ตโรงเรียน<br><sup>สุมกระนิกร่าย</sup><br>นัวว <i>ัน</i> ปากร แต้จากปาบันทึกขออนุญาต) |                 |           |               |            |       |
|-----------------------------------------------------------------|------------------------------------------|----------------------------------------------------------------------------------------------------|-----------------|-----------|---------------|------------|-------|
| วันที                                                           | ครั้งที่                                 | รายละเอียดการทำกิจกรรม                                                                                         | จำนวนเงินที่ใช้ | ดรวจสอบ   | บันทึกข้อความ | นผ.2       | ดงมือ |
| 27-10-2020                                                      | 1                                        | จ่ายค่าอินเทอร์เน็ตประจำเดือน ตุลาคม 2563 (Leased Line)                                                        | 48,150.00       | เสร็จสิ้น | <u>لم</u>     | یک<br>Pate |       |
| 07-12-2020                                                      | 2                                        | จ่ายค่าอินเทอร์เน็ดประจำเดือน พฤศจิกายน 2563 (Leased Line)                                                     | 48,150.00       | เสร็จสิ้น | ),<br>Teal    | No.        |       |
| 07-12-2020                                                      | 3                                        | จ่ายค่าอินเทอร์เน็ดประจำเดือน ธันวาคม 2563 (Leased Line)                                                       | 48,150.00       | เสร็จสิ้น | )<br>PORT     | No.        |       |
| 07-12-2020                                                      | 4                                        | ต่ออายุโดเมนเนม PKW.AC.TH                                                                                      | 856.00          | เสร็จสิ้น | اللہ<br>POS   | A<br>PDF   |       |
| 22-01-2021                                                      | 5                                        | จ่ายค่าอินเทอร์เน็ดประจำเดือน มกราคม 2564 (Leased Line)                                                        | 48,150.00       | เสร็จสิ้น | ).<br>Teal    | No.        |       |
| 18-02-2021                                                      | 6                                        | จ่ายค่าอินเทอร์เน็ดประจำเดือน กุมภาพันธ์ 2564 (Leased Line)                                                    | 48,150.00       | เสร็จสิ้น | )<br>POR      | No.        |       |
| 19-03-2021                                                      | 7                                        | จ่ายค่าอินเทอร์เน็ดประจำเดือน มีนาคม 2564 (Leased Line)                                                        | 48,150.00       | เสร็จสิ้น | اللہ<br>POS   | A<br>PDF   |       |
| 31-05-2021                                                      | 8                                        | จ่ายค่าอินเทอร์เน็ดประจำเดือน เมษายน 2564                                                                      | 48,150.00       | เสร็จสิ้น | J.<br>POS     | A<br>PDF   |       |
| 31-05-2021                                                      | 9                                        | จ่ายค่าอินเทอร์เน็ดประจำเดือน พฤษภาคม 2564                                                                     | 48,150.00       | เสร็จสิ้น | Jul<br>POE    | ير<br>Heat |       |
| 15-06-2021                                                      | 10                                       | จ่ายค่าอินเทอร์เน็ดประจำเดือน มิถุนายน 2564                                                                    | 48,150.00       | เสร็จสิ้น | Jul<br>POE    | ير<br>PDF  |       |
| 13-07-2021                                                      | 11                                       | จ่ายค่าอินเทอร์เน็ดประจำเดือน กรกฎาคม 2564 (Leased Line)                                                       | 48,150.00       | เสร็จสิ้น | J.<br>POS     | A<br>POF   |       |
| 26-08-2021                                                      | 12                                       | จ่ายค่าอินเทอร์เน็ดประจำเดือน สิงหาคม 2564 (Leased Line)                                                       | 48,150.00       | เสร็จสิ้น | Jul<br>POE    | ير<br>Hote |       |
| 30-08-2021                                                      | 13                                       | จ่ายค่าอินเทอร์เน็ดประจำเดือน กันยายน 2564 (Leased Line)                                                       | 48,150.00       | เสร็จสิ้น | J.<br>FOR     | بر<br>Por  |       |
| Tottal                                                          |                                          | ยอดเงินที่ใช้ทั้งหมด                                                                                           | 578,656.00      |           |               |            |       |

10. คลิกไฟล์ pdf ที่ช่องบันทึกข้อความ เพื่อปริ้นเสนอขออนุญาต (ช่องตรวจสอบจะแสดง ข้อความว่า **รอการอนุมัติ**)

11. นผ.2 จะปริ้นได้เมื่อผ่านการอนุมัติจากงานนโยบายๆ

12. เมื่อดำเนินการปริ้น นผ.2 เรียบร้อยแล้ว (ช่องตรวจสอบจะแสดงข้อความว่า **เสร็จสิ้น**)

**3. สรุปผลการดำเนินงาน (นผ.3)** เมื่อสิ้นปีงบประมาณ งานนโยบายฯ จะให้แต่ละงานส่ง

รายงานผลโครงการ (นผ.3)

3.1 ไปที่หน้าต่าง โครงการทั้งหมด

**3.2 คลิกแก้ไขโครงการ** ไปที่ช่องขวามือสุด ช่อง "ลงมือ" เลือกแก้ไข 📝 ไปที่ช่อง สรุปผลการ จัดกิจกรรมตามโครงการ จะมีให้เลือก 4 หัวข้อ พร้อมระบุเหตุผล เมื่อแก้ไขเสร็จแล้วให้ คลิกบันทึกข้อมูล

| สรุปผลการจัดกิจกรรมตามโครงการ                                                                                                    |  |
|----------------------------------------------------------------------------------------------------|--|
| <ul> <li>ประสบความสำเร็จและควรสนับสนุนให้ดำเนินการต่อไป</li> <li>ประสบความสำเร็จ แต่ไม่ควรดำเนินการต่อไป เพราะ</li> </ul>               |  |
| <ul> <li>ไม่ประสบความสำเร็จ แต่ควรสนับสนุนให้ดำเนินการต่อไป</li> <li>ไม่ประสบความสำเร็จและควรสนับสนุนให้ดำเนินการต่อไป เพราะ</li> </ul> |  |
|                                                                                                    |  |

\*\* หัวข้อที่ 3 และ 4 ถ้าเลือกให้ระบุเหตุผลด้วย

3.3 ไปที่ช่อง "ใบที่ 1 - 3" จะแสดงไอคอนรูปไฟล์ pdf

**3.4 ปริ้น นผ.3** นำเสนอ

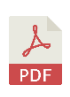

ให้เลือกไอคอนที่ 3